# How to Install Software through Software Center

A number of applications are remotely loaded to the **Software Center** on your CYO laptop by **IT Support**. This document explains the process of installing this software onto your laptop so it is **available to use**. The installation process can only occur while **connected to our school network** and achieves best success when **all other programs are closed**.

### This service is not provided to students with BYO laptops.

#### Step 1: Save and close ALL programs

- Internet Browsers (Chrome, Edge, Internet Explorer...),
- Microsoft Office Applications (Word, Excel, Outlook...),
- Any Adobe applications (Acrobat Pro, Photoshop...) and
- Anything else you have open.

## Step 2: Search Software Center and open it.

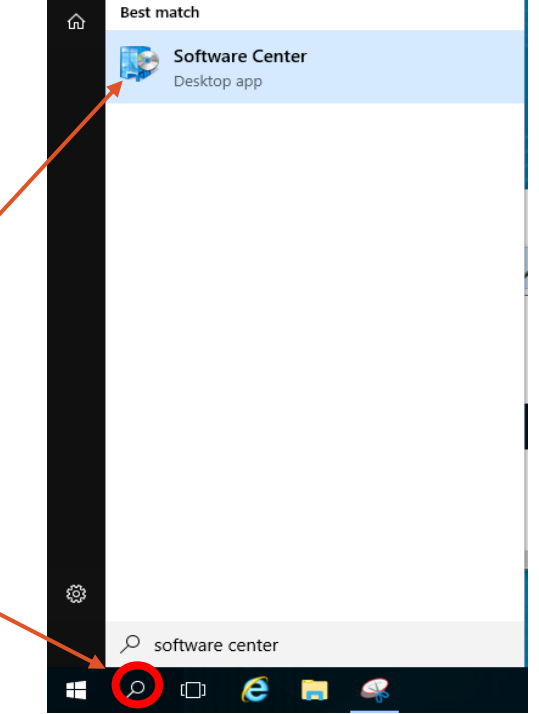

07

 $\equiv$ 

 $\square$ 

÷

Filters  $\smallsetminus$ 

Step 3: In Software Center click on the software you want.

| Difference Center                                |             |                                       |   |            |                | - 🗆 ×     |
|--------------------------------------------------|-------------|---------------------------------------|---|------------|----------------|-----------|
| Queensland<br>Government Department of Education |             |                                       |   |            |                |           |
| H Applications                                   | All Reg     | wired                                 |   |            | Search         | م         |
| <b>C</b> Updates                                 | Filter: All | Sort by: Most recent                  | * |            |                | ≈ 🗉 🖽     |
| 🖻 Operating Systems                              |             |                                       |   |            |                |           |
| Installation status                              |             | Name                                  |   | Publisher  | Version        | Status    |
| G Device compliance                              | <b>A</b>    | VLC Media Player v3.0.3               |   | VideoLAN   | 3.0.3          | Installed |
| Options                                          | - 1         | Wallpaper Branding v03.00             |   | DoE        | 03.00          | Installed |
|                                                  | ø           | Principal Wellbeing Hub Icon 1.0      |   | DoE        | 1.0            | Installed |
|                                                  | >           | Blackboard Launcher Admir v1.6.5      |   | Blackboard | 1.6.5          | Installed |
|                                                  | 入           | Reader DC v18.011.2003:               |   | Adobe      | 18.011.20035   | Installed |
|                                                  | $\diamond$  | ampagent 81.52                        |   | Quest      | 81.52          | Installed |
|                                                  | Ø           | Endpoint Protection 14.0.3752.1000    |   | Symantec   | 14.0.3752.1000 | Installed |
|                                                  | <b>PS</b>   | Photoshop CC 2018 19                  |   | Adobe      | 19             | Available |
|                                                  | 7           | Self Service Password Reset Extension |   | Microsoft  | 1              | Installed |
|                                                  | <b>~</b>    | OneDrive Sync Client v17.03           |   | Microsoft  | 17.3.6943.625  | Installed |
|                                                  | 4           | Java Runtime Environment v8.0.101     |   | Oracle     | 8.0.101        | Installed |

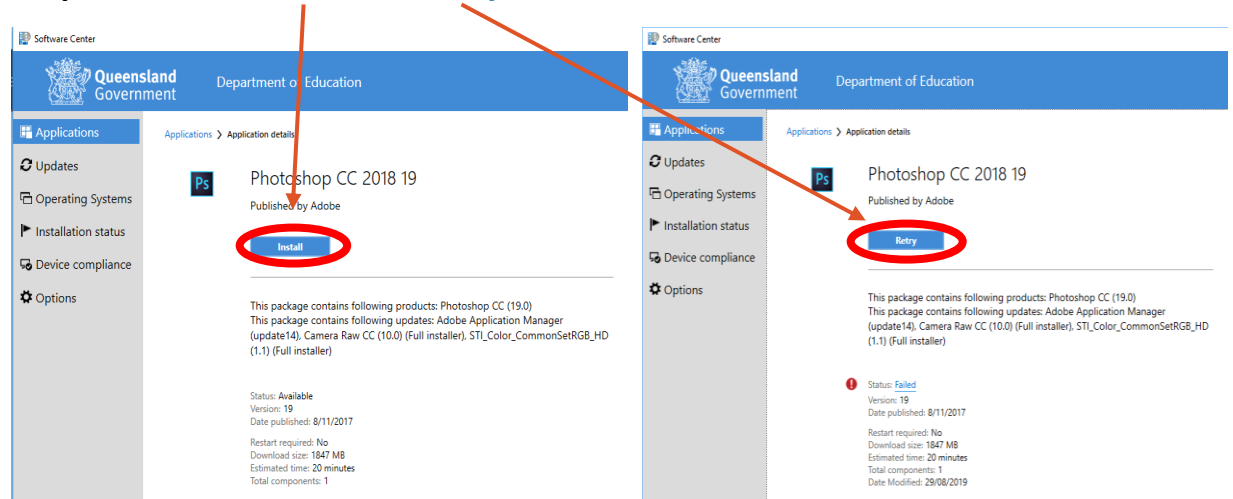

Step 4: Press the Install or Retry button and leave it for 30 minutes.

#### Step 5: Don't open anything while it is installing.

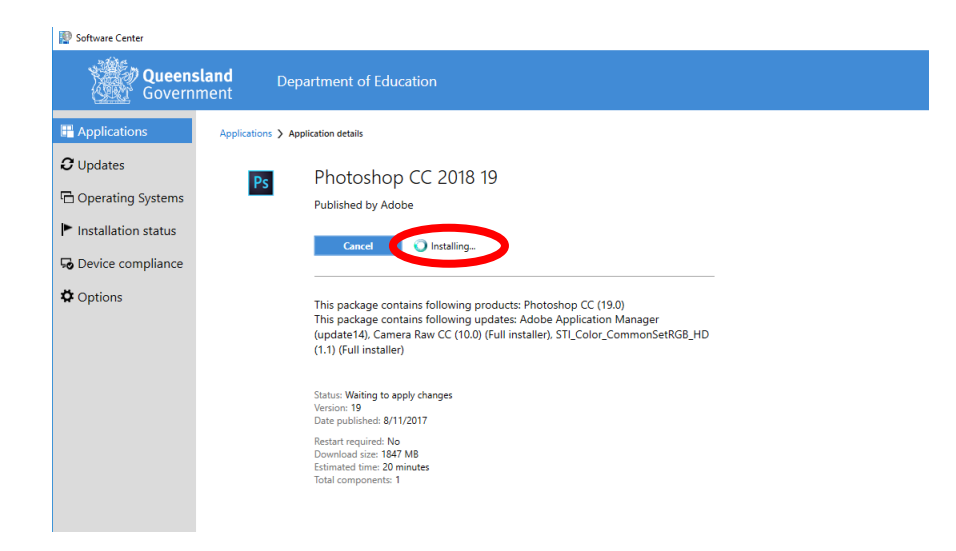

Step 6: If it fails, come and see IT Support before school or during the lunchbreak.

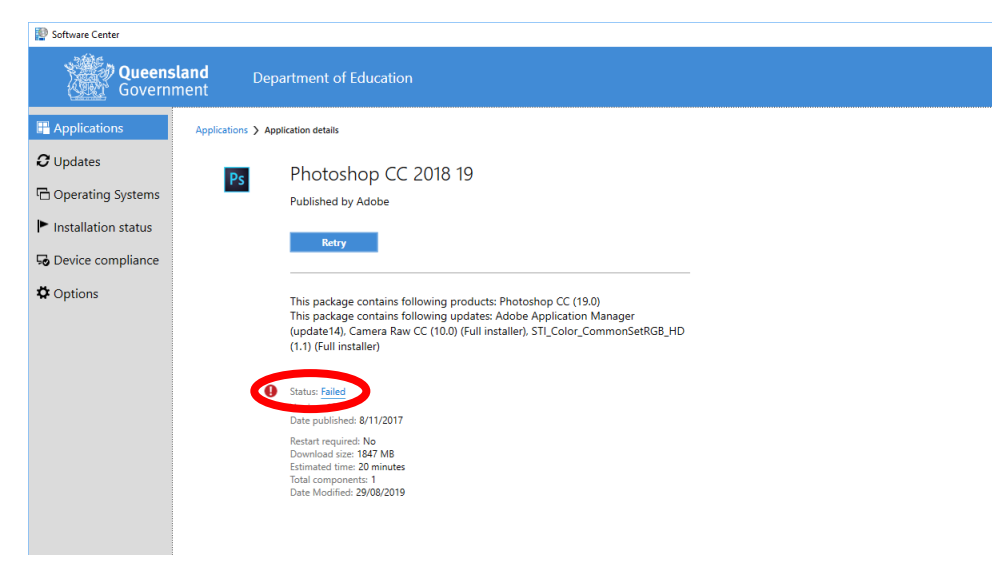